# Scratch 3.0 Ders Notları

## SCRATCH NEDIR?

Scratch programı eğlenceli bir ortamda resim, ses, müzik gibi çeşitli medya araçlarını bir araya getirebileceğimiz, kendi animasyonlarımızı, bilgisayar oyunlarımızı tasarlayabileceğimiz ya da interaktif hikayeler anlatabileceğimiz ve paylaşabileceğimiz bir grafik programlama dilidir.

Scratch web sayfası, Scratch' i öğrenebilmemiz için birçok kaynak içermektedir. Web sayfasını ziyaret etmek isterseniz <u>'http://scratch.mit.edu'</u> adresinden Scratch ana sayfasına ulaşabilirsiniz.

| Menü Çubuğu   |                        |             |                   |        |            |        |         |  |  |  |     |          |         |                                                 |           |         |      |
|---------------|------------------------|-------------|-------------------|--------|------------|--------|---------|--|--|--|-----|----------|---------|-------------------------------------------------|-----------|---------|------|
| <b>BERNET</b> | 🌐 <del>v</del> Dosya D | üzenle 🔅    | Eğitici Ders      | ler 🥤  | -          |        |         |  |  |  |     |          |         |                                                 | Scratch'a | Katil G | iniş |
| Kod           | Kostumier              | lø Sesler   | /                 | -Kod B | lokları    |        |         |  |  |  |     | <b>P</b> |         |                                                 |           |         | ×    |
| Hareket Har   | reket                  | K           | [                 |        | ы н<br>ы н |        | Ū.      |  |  |  | 1   | 1        |         |                                                 |           |         |      |
| Görünüm       | 10 adim git            |             |                   |        |            |        |         |  |  |  | ~~~ |          |         | Proje Ekranı (Sal                               | ine)      |         |      |
| Ses C         | 15 derece dón          |             |                   |        |            |        |         |  |  |  |     |          |         |                                                 |           |         |      |
| Olaylar       | ) 15 derece don        |             | 2013)<br>2011 - 2 |        |            |        |         |  |  |  |     |          |         | toop                                            |           |         |      |
| Kontrol       | rasigele konuma + 1    | gi          | 2.001 -           |        |            |        |         |  |  |  |     |          |         | See .                                           |           |         |      |
| Algilama      | 0 y 0 konumu           | na git      |                   |        |            | Kodlam | a Alanı |  |  |  |     |          |         |                                                 |           |         |      |
| Operatorier   | 1 saniyede rasige      | e konum 👻 n |                   |        |            |        |         |  |  |  |     |          |         |                                                 |           |         |      |
| Değişkenler   | 1 sn.de x 0 y          | 0 'a git    | 10.001.0          |        |            |        |         |  |  |  |     |          |         |                                                 |           |         |      |
| Bioklanm      |                        |             |                   |        |            |        |         |  |  |  |     | Kukla    | Kukla 1 | → x (0)                                         | t y 💿     | Sahn    |      |
|               | 90 Yonune yone         |             | 2.2.2             |        |            |        |         |  |  |  | Q   | Göster   | 0 0     | Büyüklük 100 Y                                  | 5n 90     |         |      |
|               | fare-imleci + yonüne   | doğnu yönel |                   |        |            |        |         |  |  |  | (Q) |          | 0       | Windows'u Etkinleşt                             | r         | Dekori  | ar.  |
| =             | konumunu 10 değiştir   |             |                   |        |            |        | _       |  |  |  | Ξ   |          | da 1    | Windows'u etkinleştirmek i<br>ayarlarına gidin. |           | Eayar 1 |      |
|               | Eklenti Ekle           |             |                   |        |            |        |         |  |  |  |     |          |         | KuklaEkle                                       | Deko      | or Ekle |      |

#### SCRATCH'IN EKRANINI TANIYALIM

- 1. Menü Çubuğu: Scratch'ın yönetim, ayar komutlarını içerir.
- 2. **Proje Ekranı (Sahne):** Bizim sahnemizdir. Projemizi çalıştırdığımızda tasarladığımız her şey burada hayat bulur.
- 3. **Kod Blokları:** Karakterimizi programlamak için kullanabileceğimiz kod blokların bulunduğu kısımdır.
- 4. Kodlama Alanı: Blokları sürükleyerek komut dizileri oluşturacağımız alandır.
- 5. Kukla Ekle: Kukla ekleme işlemini yaptığımız bölümdür.
- 6. Dekor Ekle: Sahnemizin arka planına yeni dekor eklememizi sağlayan alandır.

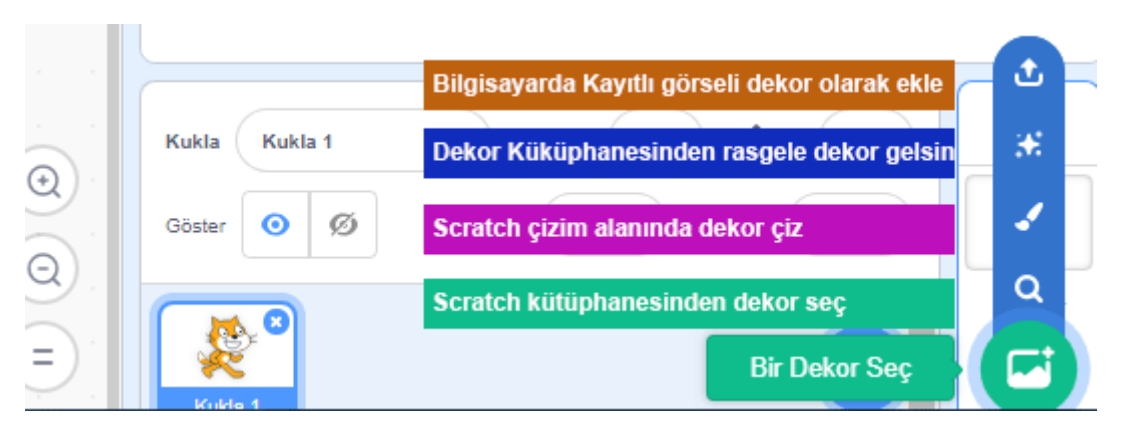

Eklenti Ekleme: Ekranın sol alt tarafında bulunan "+" işaretine tıkladığınızda • karşınıza yeni diziler çıkacaktır. Kalemden tutunda Makey Makey'e Müzikten video algılamaya kadar bir çok dizi karşınıza çıkacaktır.

### **MENÜ ÇUBUĞU**

#### Dosya Menüsü

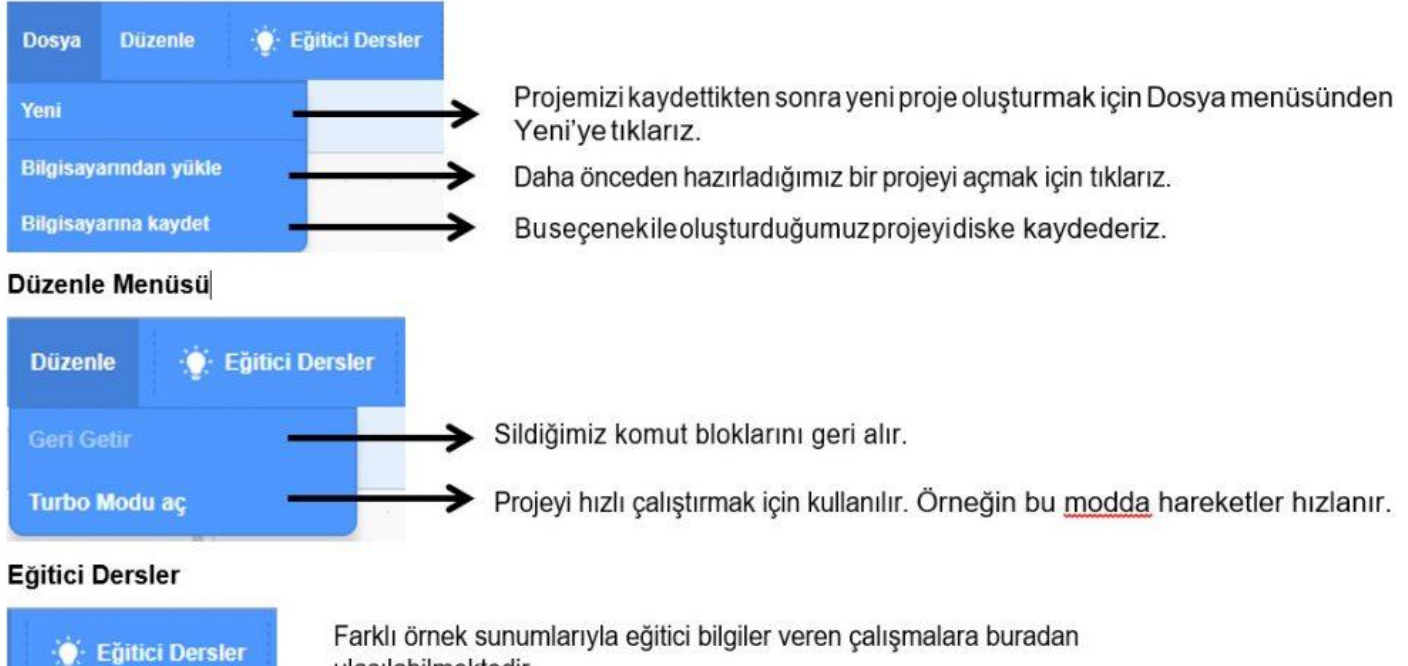

Farklı örnek sunumlarıyla eğitici bilgiler veren çalışmalara buradan ulaşılabilmektedir.

SAHNE

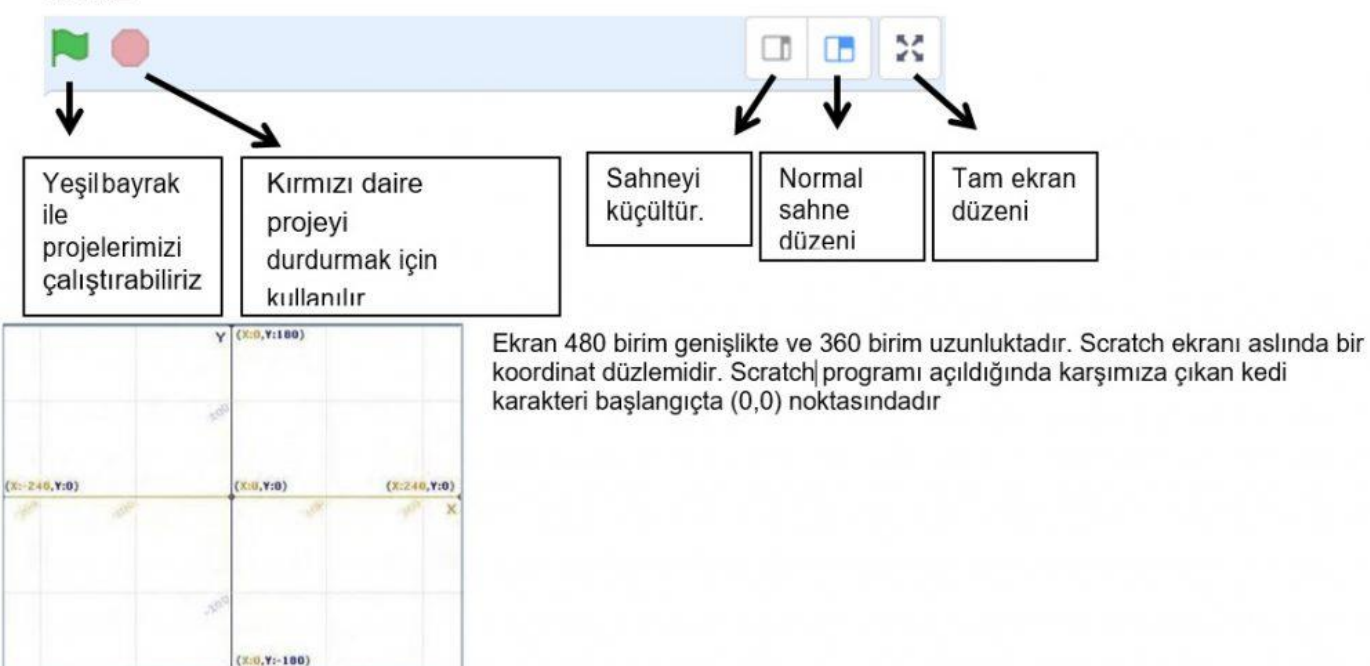

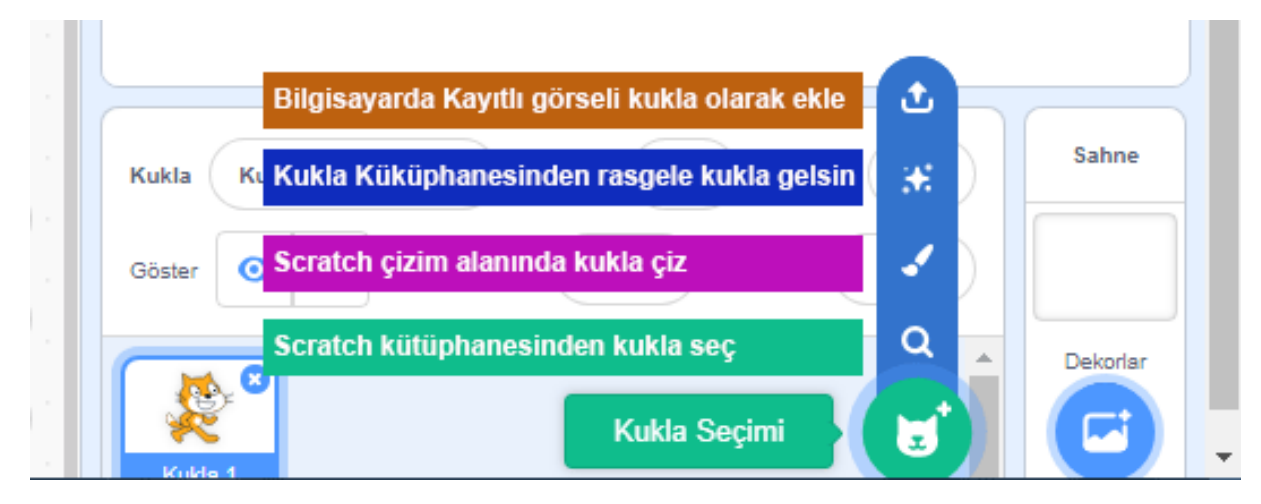

Kukla Bilgisi

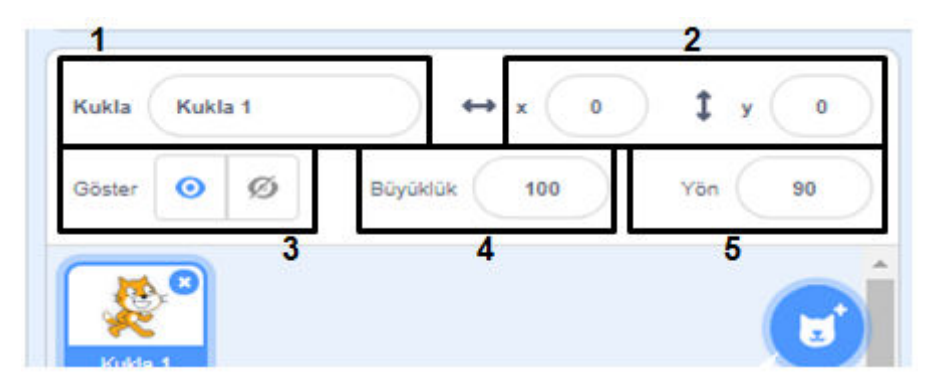

- 1. Kukla adı: Kuklanın adını değiştirmek için kullanılır.
- 2. Konum: Kuklanın koordinatlarını(konum) belirtir.
- 3. **Göster:** Proje çalıştırıldığında kuklanın ekranda görünüp görünmeyeceğini ayarlar.
- 4. Büyüklük: Kuklanın boyutunu değiştirmek için kullanılır.
- 5. Yön: Kuklanın sahnede 360 derece dönmesini sağlar.